# SÅDAN BESTILLER DU PENDLERKORT

#### Inden du går i gang med at bestille pendlerkort, skal du bruge:

- NemID
- Dankort
- E-mail

OBS - Det koster 50 kr. at oprette et pendlerkort.

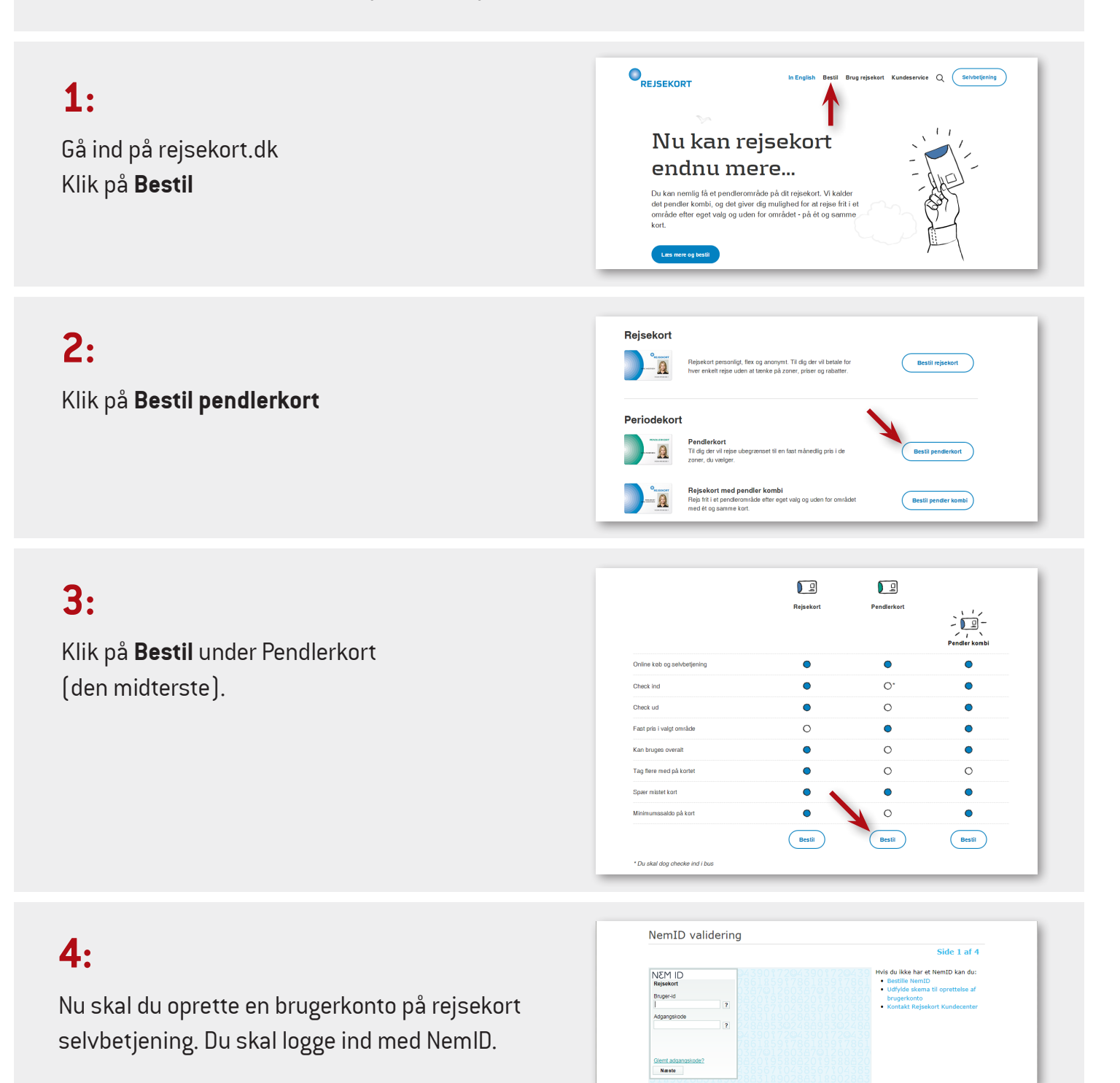

# 5:

Indtast dine oplysninger. Vi anbefaler, at du vælger at logge ind. Dette kan kun gøres med NemID. Vælg om du ønsker at modtage markedsføringsmateriale fra Midttrafik. Klik på **Næste** 

| CPR-nr. *                                                                                                    |                                                                                                    | Hvorfor skal vi have dit CPR-nr.?                                                                                     |
|----------------------------------------------------------------------------------------------------|----------------------------------------------------------------------------------------------------|----------------------------------------------------------------------------------------------------|
| Postnr. *                                                                                                    |                                                                                                    |                                                                                                    |
| Veinavn *                                                                                                    |                                                                                                    | •                                                                                                    |
|                                                                                                    |                                                                                                    |                                                                                                    |
| Andre oplysninger                                                                                                    |                                                                                                    |                                                                                                    |
| E-mail *                                                                                                    |                                                                                                    | Vi sender en bekræftelse til din e-mail                                                                               |
| Gentag e-mail *                                                                                                    |                                                                                                    |                                                                                                    |
| Eastaat                                                                                                    |                                                                                                    | -                                                                                                    |
| - aschet                                                                                                    |                                                                                                    | _                                                                                                    |
| Mobil                                                                                                    |                                                                                                    |                                                                                                    |
| Vælg hvordan du vil logge i                                                                                             | ind                                                                                                    |                                                                                                    |
| Du kan altid loose ind med NemID. I                                                                                     | Hvis du vælger det her                                                                                                    | kan du ooså logge ind med brugernavn og                                                                               |
| adgangskode.                                                                                                    | reader to the section of the section of the section | , non de ogse regge na med brogenavn og                                                                               |
| Kun NemID                                                                                                    |                                                                                                    |                                                                                                    |
| 0 No. 10 - No. 1                                                                                                    |                                                                                                    |                                                                                                    |
| Wem1D eller brugernavn                                                                                                  |                                                                                                    |                                                                                                    |
| Markedsføring                                                                                                    |                                                                                                    |                                                                                                    |
| Ja tak, jeg onsker at modtage inform<br>og SMS fra de trafikselskaber, jeg ha<br>trafikselskabets egne tilbud, produkte | ation om tilbud, produ<br>r valgt nedenfor. Infon<br>er, kampagner og forde                                                                                                    | kter, kampagner og fordelsprogrammer via e-mailadresse<br>mationen kan vedrore både Rejsekort A/S og<br>Isprogrammer. |
| Jeg giver i den forbindelse mit samty<br>mailadresse til de trafikselskaber, jeg<br>Information.                        | kke til, at Rejsekort A/<br>har valgt, til brug for                                                                                                    | S videregiver mit navn, adresse, mobilnr. og e-<br>disse selskabers fremsendelse af den nævnte                        |
| Du kan til enhver tid afmelde denne<br>ske.                                                                             | service, og det vil frem                                                                                                    | ngå af de tilsendte meddelelser, hvordan afmelding kan                                                                |
|                                                                                                    |                                                                                                    | Læs mere om                                                                                                    |
| Arriva Tog                                                                                                    |                                                                                                    | Arriva Tog                                                                                                    |
| FynBus                                                                                                    |                                                                                                    | FynBus                                                                                                    |
| DSB                                                                                                    |                                                                                                    | DSB                                                                                                    |
| DSB S-tog A/S                                                                                                    |                                                                                                    | DSB S-tog A/S                                                                                                    |
| Metroseiskabet I/S                                                                                                    |                                                                                                    | Metroseiskabet 1/5                                                                                                    |
| Mordiullands Trafileselskab                                                                                             |                                                                                                    | Mordiullande Trafilendekah                                                                                            |
| Nordjyllands Trankselskab     OudataEL A/C                                                                              |                                                                                                    | Sudanfili A/C                                                                                                    |
| Trafikaalakabat Mowia                                                                                                   |                                                                                                    | Trafikalekabat Movia                                                                                                  |
| - management movia                                                                                                    |                                                                                                    |                                                                                                    |
|                                                                                                    | Annuller                                                                                                    | Naste b                                                                                                    |
|                                                                                                    |                                                                                                    |                                                                                                    |

#### 6:

Giv dit samtykke til, at dine personlige oplysninger bliver registreret. Klik på **Næste** nederst på siden.

| CPR-nr. 110151-XXXX E-mail moelia@tele.dk<br>Navn Monika Eliasen Fastnet<br>Adresse Hovedgaden 10 Mobil 11213141<br>8000 Anthus C Brunemawn                                                                                                    |
|----------------------------------------------------------------------------------------------------|
| Danmark Marketsforingsmateriale<br>fra Law Brere om<br>Arriva Tog Arriva Tog<br>Vrrdus Pyndus<br>OS8 DS8 - DS8<br>OS8 - Stog A/S DS8 - Stog A/S<br>Matroselikabet //S<br>Hittrafik Mittrafik<br>Victorialik A/S Sydtrafik A/S<br>Virtafik A/S Sydtrafik A/S |

kr. 50,00\*

Vælg rejsekortpakke Herunder kan du vælge den rejsekortpakke, der in

Du kan rejse frit på dit pendlerkort i det pendlerområde, som du vælger. Kortet kan kun bruges til pendlerrejser

Pendlerkort

Se flere detaljer

Tilbage

Foto

Få foto på dit rejsekort, det mindsker Upload foto til dit rejsekort

nsker ikke foto på mil

Nyt foto til rejsekort

Dit foto skal være ve

#### 7:

Nu kan du vælge din rejsekortpakke. Du kan kun vælge Pendlerkort Du kan kun bruge Dankort. Klik på **Køb** 

#### 8:

9:

Vi anbefaler, at du opretter kortet uden foto. Kryds af, at du ikke ønsker foto på dit pendlerkort. Klik på **Næste** 

Nu skal du vælge, hvor du rejser **Fra** og **Til** Når du har indtastet fra - og til adressen, skal du klikke på **Søg** 

| Zonevalg<br>Vælg zoner til dit periodekort ved at udfylde "fra"                                            | Arberg                                                                                                    |
|----------------------------------------------------------------------------------------------------|----------------------------------------------------------------------------------------------------|
| og "til"                                                                                                   |                                                                                                    |
| • Fra                                                                                                    |                                                                                                    |
| • • Til                                                                                                    |                                                                                                    |
| På Sjælland kan du også vælge zoner ved at<br>klikke på kortet                                             | Grenaa                                                                                                    |
| Car Nuladilla                                                                                              | Ringketter                                                                                                    |
| sog wusune                                                                                                 |                                                                                                    |
| Aktivering af periodekort                                                                                  |                                                                                                    |
| <ul> <li>Du aktiverer perioden ved første check ind</li> <li>Ved dato (ikke muligt på Siælland)</li> </ul> |                                                                                                    |
|                                                                                                    |                                                                                                    |
|                                                                                                    | and the second second s |
|                                                                                                    | Antorna Shinderborg A Hart Arkabing F                                                                                                    |
|                                                                                                    | 20 mil schoowig                                                                                                    |
|                                                                                                    | Her må du rejse frit                                                                                                    |
|                                                                                                    | Din primære rejse     B Slut                                                                                                    |

Klik på "Gennemse" og vælg det foto, du ønsker på dit rejsekort. Du kan bruge JPG eller PNG filer og filen må ikke være storre end 3 MB. Hvis det ikke lykkes at uploade dit foto, så prøv med en mindre fil.

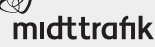

## 10:

Nu får du én eller flere rejseruter, du kan vælge imellem. Din primære rejserute er markeret som en sort linje på kortet.

Den grønne markering viser, hvilke zoner du frit kan rejse i. Vælg den rejserute, der passer dig bedst.

Klik på **Næste** 

Vi anbefaler, at du indtaster din rejse i begge retninger, da gyldigheden kan være forskellig. Det gør du ved at klikke **Tilbage** og indtaste fra - og til adresse i modsat retning. Vælg den rejserute, der passer dig bedst.

Klik på Næste

#### 11:

Nu skal du vælge, hvordan du vil forny dit pendlerkort. Vi anbefaler, at du vælger fornyelsesaftale, så pendlerkortet automatisk fornyes. Det gør du ved at vælge 30 dage Pendlerkort MT Pensionist. Klik på **Næste** 

#### 12:

Nu skal du vælge, hvem du opretter betalingsaftalen hos. Vælg **Midttrafik** Klik på **OK** 

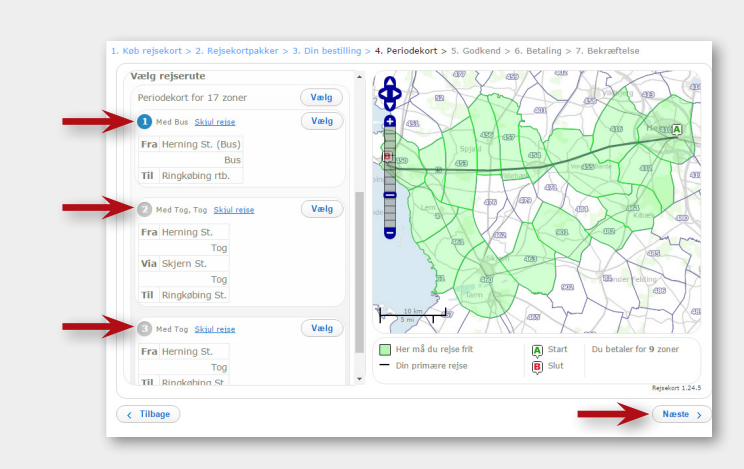

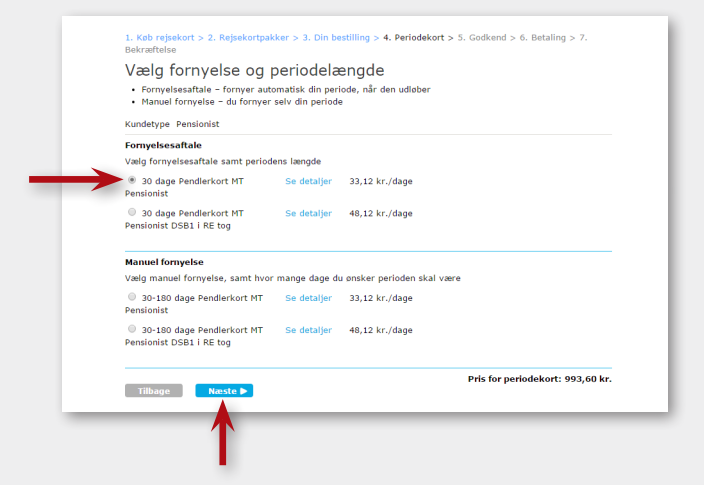

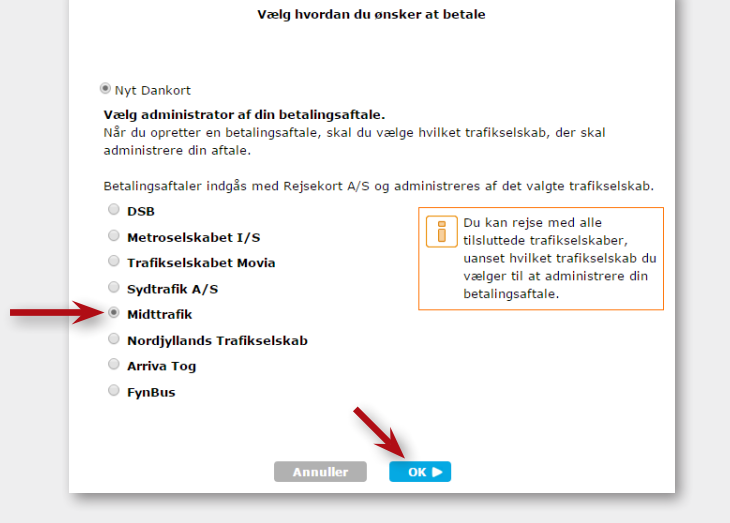

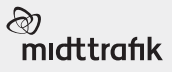

# 13:

Nu kan du se din bestilling. Giv dit samtykke nederst på siden. Klik på **Næste** nederst på siden.

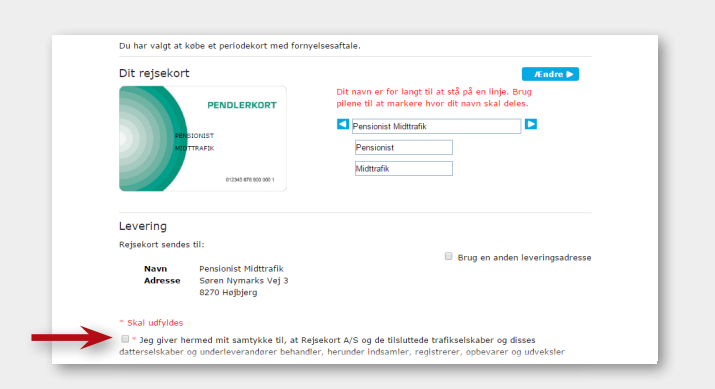

#### **14**:

Vælg betalingskort (Dankort) Klik på **Næste** 

#### 15:

Indtast dine betalingsoplysninger. Klik på **Betal** 

### **16**:

Efter bestillingen ser du en bekræftelse på skærmen. Du får den også på mail.

#### God rejse!

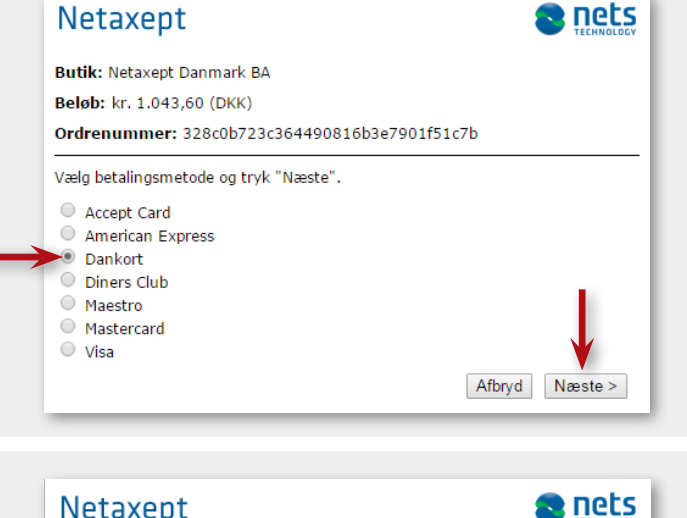

#### Netaxept Butik: Netaxept Danmark BA Beløb: kr. 1.043,60 (DKK) Ordrenummer: 328c0b723c364490816b3e7901f51c7b Kortnummer

Udløbsdato (måned/år) CVV2 Hvad er CVV2 ? CVV2
CVV2
CVV2
CVV2
CVV2
CVV2
CVV2
CVV2
CVV2
CVV2
CVV2
CVV2
CVV2
CVV2
CVV2
CVV2
CVV2
CVV2
CVV2
CVV2
CVV2
CVV2
CVV2
CVV2
CVV2
CVV2
CVV2
CVV2
CVV2
CVV2
CVV2
CVV2
CVV2
CVV2
CVV2
CVV2
CVV2
CVV2
CVV2
CVV2
CVV2
CVV2
CVV2
CVV2
CVV2
CVV2
CVV2
CVV2
CVV2
CVV2
CVV2
CVV2
CVV2
CVV2
CVV2
CVV2
CVV2
CVV2
CVV2
CVV2
CVV2
CVV2
CVV2
CVV2
CVV2
CVV2
CVV2
CVV2
CVV2
CVV2
CVV2
CVV2
CVV2
CVV2
CVV2
CVV2
CVV2
CVV2
CVV2
CVV2
CVV2
CVV2
CVV2
CVV2
CVV2
CVV2
CVV2
CVV2
CVV2
CVV2
CVV2
CVV2
CVV2
CVV2
CVV2
CVV2
CVV2
CVV2
CVV2
CVV2
CVV2
CVV2
CVV2
CVV2
CVV2
CVV2
CVV2
CVV2
CVV2
CVV2
CVV2
CVV2
CVV2
CVV2
CVV2
CVV2
CVV2
CVV2
CVV2
CVV2
CVV2
CVV2
CVV2
CVV2
CVV2
<p

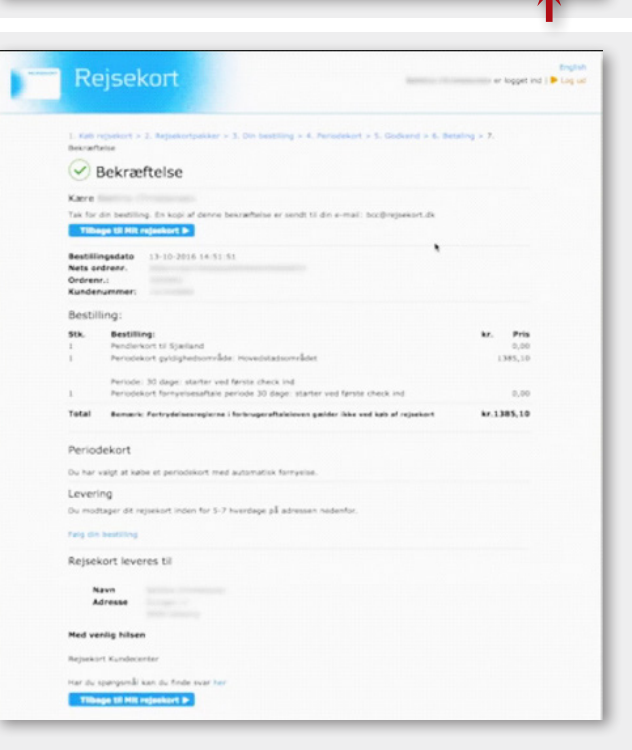

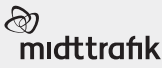